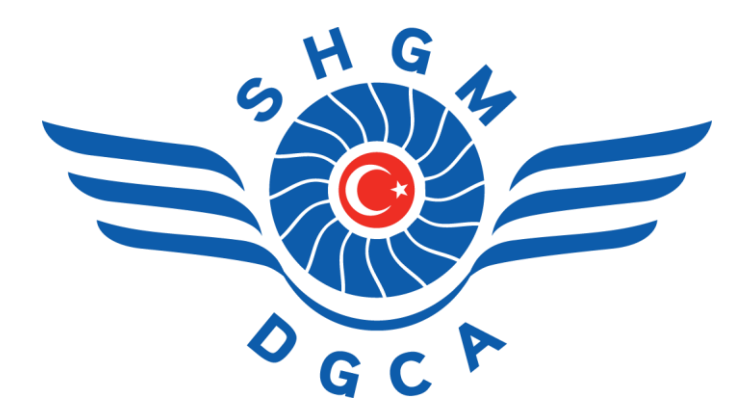

## SHGM'YE SOR Sistemine Hoşgeldiniz

- SHGM'den öğrenmek istediğiniz hususları "Yeni Soru Kaydı" formunu doldurmak suretiyle sorabilirsiniz.
- Sorularınız en kısa sürede birimlerimizce yanıtlanacaktır.
- "Yanıt Durumunu Sorgula" ekranından sorunuza verilen yanıtları görüntüleyebilir, sorunuzla ilgili verilen yanıtlara göre tekrar yanıt verebilir ve yanıtlama süreci sonunda yaşadığınız tecrübeyi bizimle paylaşabilirsiniz.

## Yeni Soru Kaydı Ekranı

- Karşınıza gelen ekranda ilgili alanları doldurmalısınız. E-posta adresinize talebinizin durumunu sorgulama kodu ve tüm yanıtlar ile ilgili bilgilendirmeler geleceği için doğru girmeniz büyük önem taşımaktadır.
- Talebinizde bir sonraki adıma geçmek için "Sonraki Adım", bir önceki adıma dönmek için "Önceki Adım" butonuna basabilirsiniz.

| Yeni Soru Kaydı                                      | 00             |
|------------------------------------------------------|----------------|
| Kişisel Bilgileriniz Talebiniz                       |                |
| Adınız *                                             |                |
|                                                      |                |
| Soyadınız *                                          |                |
| E-posta Adresiniz *                                  |                |
| Halen Çalışmakta Olduğunuz Kuruluş                   |                |
| Diğer                                                | ~              |
|                                                      | > Sonraki Adım |
| Yeni Soru Kaydı                                      | 00             |
| Kişisel Bilgileriniz                                 |                |
| Talebinizin İlgisi *                                 |                |
| Seçiniz                                              | ~              |
| Talebiniz *                                          |                |
|                                                      |                |
| 2000 karakter kaldı<br>Yüklemek İstediğiniz Doşvalar |                |
| Dosya Yükle                                          |                |
| Yüklenen Dosvalar                                    |                |
| Dosya Adi                                            | Aksiyon        |
| Yüklenmiş Dosya Bulunmamaktadır.                     |                |
| KAYDET                                               |                |
| <b>¢</b> Önceki Adım                                 |                |

 Talebinizin ilgisi kısmında talebiniz hangi konuyla ilgili ise onu seçmeniz, talebinize verilecek cevabı hızlı ve doğru olması açısından büyük önem taşımaktadır. Örneğin BYS Otomasyon Sisteminde kullanıcı adı ve şifre talebiniz için, talebinizin ilgisi kısmında mevcut arama alanında "otomasyon", "kullanıcı adı " gibi kelimeler kullanarak arama yapabilirsiniz. Arama sonucunda doğru olan ilgiyi seçmeniz-tıklamanız gerekir.

| BYS Otomasyon Sistemi Kullanıcı A | dı ve Şifre İşlemleri ( ) 🛛 🗸 🗸 |
|-----------------------------------|---------------------------------|
| Q otomasyon                       |                                 |

Seçiminizi yaptığınızda karşınıza bir ekran çıkacaktır. Burada seçmiş olduğunuz • alanla ilgili mevzuat ya da bilgilendirme olacaktır. Şayet yanıtını aradığınız ilgili mevzuatta da bilgilendirmede bulunuyorsa, "İlgili husus. ya mevzuatta/bilgilendirmede aradığımı buldum, teşekkürler" butonuna; bulunmuyorsa "Talep girişime devam etmek istiyorum" butonuna basabilirsiniz.

|                                                         | $\Leftrightarrow$                                                                |                                                                                              |
|---------------------------------------------------------|----------------------------------------------------------------------------------|----------------------------------------------------------------------------------------------|
| Secilen Baslık                                          | v                                                                                |                                                                                              |
| ays Otomasyon Sistemi K                                 | ullanıcı Adı ve Şifre İşlemleri                                                  |                                                                                              |
| Seçilen Başlığın Detayı                                 |                                                                                  |                                                                                              |
| kullanılmak üzere firma ya<br>alep eden kişi tarafından | a da bireysel yeni kullanıcı başvurusu<br>ilgili talep formu doldurulup imzalanı | veya mevcut kullanıcı şitre yenilenmesi için<br>o, bu talebin ekine eklenmesi gerekmektedir. |
| lgili Dosyalar                                          |                                                                                  |                                                                                              |
| lgili Dosyalar                                          | Dosya Adı (İndir                                                                 |                                                                                              |
| lgili Dosyalar                                          | Dosya Adi (İndir<br>Sitre_Talep_Formu:                                           | docx                                                                                         |
| lgili Dosyalar                                          | Dosya Adı (İndir<br>Əşifre_Talep_Formu.<br>ƏYeni hesap_Talep_For                 | docx<br>nu.docx                                                                              |
| lgili Dosyalar<br>Igili Mevzuatı/Bilgilendirm           | Dosya Adı (İndir<br>Əşifre_Talep_Formu.<br>ƏYeni hesap_Talep_For                 | docx<br>mu.docx                                                                              |
| lgili Dosyalar<br>Igili Mevzuatı/Bilgilendirm           | Dosya Adi (İndir<br>Sifre_Talep_Formu.<br>MYeni hesap_Talep_For                  | docx<br>mu.docx                                                                              |
| lgili Dosyalar<br>Igili Mevzuatı/Bilgilendirm           | Dosya Adi (İndir<br>Rişifre_Talep_Formu.<br>Rigi Yeni hesap_Talep_For            | docx<br>mu.docx                                                                              |

• Dosya yüklemeniz gerektiği durumlarda "Dosya Seçiniz" butonuyla dosya seçip, yükleyebilirsiniz. Hatalı yüklediğinizi düşündüğünüz dosyaları Yüklenen dosyalar tablosundan "Sil" butonu yardımıyla silebilirsiniz.

| •                 | Dosya Yükle      |         |  |  |
|-------------------|------------------|---------|--|--|
| Yüklenen Dosyalar |                  |         |  |  |
|                   | Dosya Adı        | Aksiyon |  |  |
| Yeni hesap_       | Talep_Formu.docx | 🛍 SIL   |  |  |

• Tüm işlemlerinizin ardından sorunuzun bize ulaşabilmesi için "Kaydet" butonuna basmalısınız.

## Yanıt Durumunu Sorgula Ekranı

- Ana sayfada butonuna basarak birimlerin size verdiği yanıtların durumunu sorgulayabilirsiniz. Karşınıza gelen ekranda sorunuzu kaydederken girmiş olduğunuz e-posta adresiniz ve bu e-posta adresine sistem tarafından gönderilmiş olan doğrulama kodunu kullanmalısınız.
- Eğer E-postanıza gönderilmiş olan linke basarak sorgulama ekranına gelirseniz, "E-Posta Adresini ve Talep Kodunu Getir" Butonu yardımıyla bilgiler otomatik olarak sistemden çekilir ve Sorgula butonuyla size verilen yanıtlara ulaşabilirsiniz.
- Yanıt Sorgulama ekranında 🙋 butonuna basarak Yeni Soru Kaydı ekranına geçiş sağlayabilirsiniz.

<mark>ÖNEMLİ NOT:</mark> E-postanıza gönderilmiş olan linke basarak sorgulama ekranını açmak istediğinizde, eğer tarayıcınız Internet Explorer ise, link çalışmayacaktır.

Linkin çalışabilmesi için, linke farenizin sağ tuşuyla tıklayıp "Bağlantı Adresini Kopyala / Bağlantıyı Kopyala" diyerek; bilgisayarınızda kurulu olması gereken Google Chrome, Yandex, Opera, Microsoft Edge veya Mozilla Firefox tarayıcılarından birinin adres satırına yapıştırabilirsiniz.

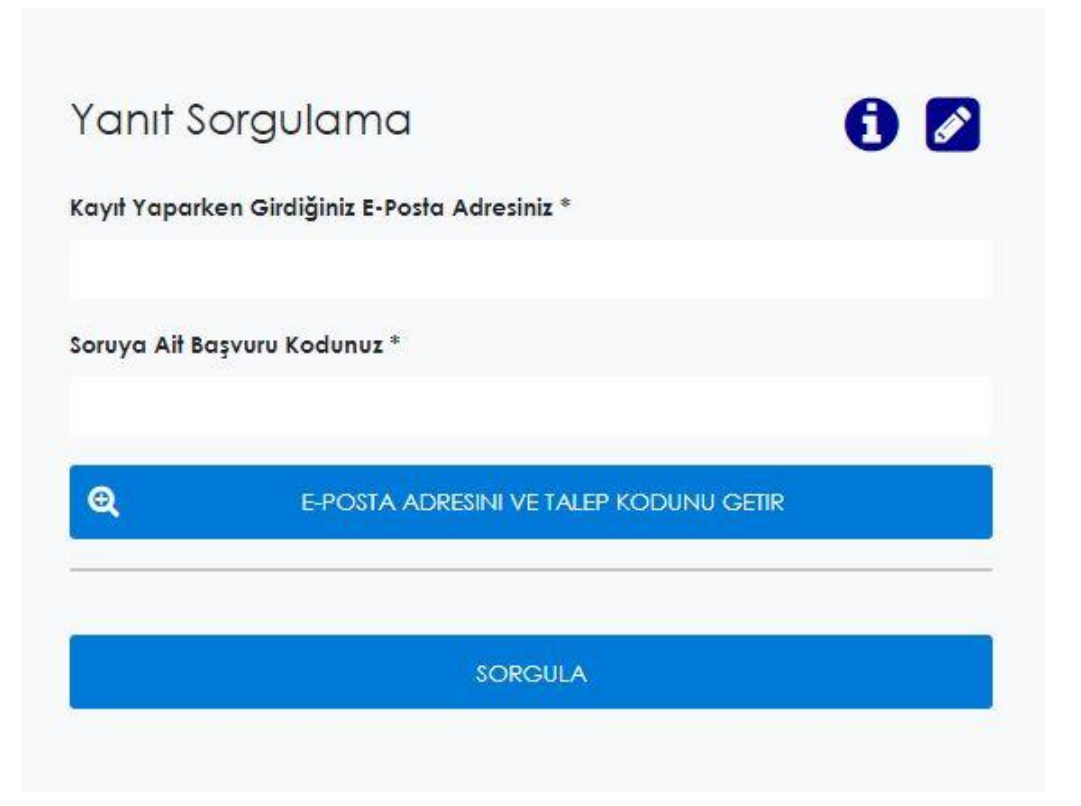